| <b>ΦΤΟΥΟΤΑ</b>                                                                                                    | Tech Tip                                                                                                    | T-TT-0683-22                                                                                                    | February                                                                    | / 15, 2022                      |  |
|----------------------------------------------------------------------------------------------------|----------------------------------------------------------------------------------------------------|----------------------------------------------------------------------------------------------------|-----------------------------------------------------------------------------|---------------------------------|--|
| 21MM - FAQ and                                                                                                    | Launch Info                                                                                                 | rmation                                                                                                    | Market<br>USA                                                               |                                 |  |
| Service Category<br>Audio/Visual/Telematics                                                                                                    |                                                                                                    | section<br>Navigation/Multi Info Dis                                                                                                    | <sup>Section</sup><br>Navigation/Multi Info Display                         |                                 |  |
| 2022 Tundra, Tundra H                                                                                                    | IV                                                                                                    |                                                                                                    |                                                                             |                                 |  |
| APPLICABLE VEHICLES                                                                                                    |                                                                                                    |                                                                                                    |                                                                             |                                 |  |
|                                                                                                    |                                                                                                    |                                                                                                    |                                                                             |                                 |  |
| 2022                                                                                                    | Tundra                                                                                                    | 2022                                                                                                    | Tundra HV                                                                   |                                 |  |
| CONDITION                                                                                                    |                                                                                                    |                                                                                                    |                                                                             |                                 |  |
| Background:                                                                                                    |                                                                                                    |                                                                                                    |                                                                             |                                 |  |
| The 2022MY Tundra and up<br>uses an entirely new UI (use                                                                                                    | ocoming Tundra HV ve<br>er Interface) and hardw                                                             | hicles are equipped with a new generation<br>/are.                                                                                                    | n of audio system, this                                                     | system                          |  |
| Items to note (these are exa                                                                                                    | amples):                                                                                                    |                                                                                                    |                                                                             |                                 |  |
| <ul> <li>Many services are cloumer meaning it requires a service and the service of the service of the serv</li></ul> | Id based. For example,<br>ubscription after the tri<br>may be normal.                                       | the navigation is called Drive Connect ar al ends. This also means that in areas of                                                                           | nd is entirely cloud bas<br>poor cellular service, r                        | ed,<br>educed                   |  |
| <ul> <li>When a customer take<br/>a QR code to connect<br/>in the activation of rem<br/>entering the vehicle wit</li> </ul>                                                                                                    | s delivery of a vehicle,<br>their account with the v<br>ote services and the na<br>th a linked key or BT pa | one of the first things they will do is conner<br>rehicle. This is equivalent to enrolling on a<br>avigation function. The customer's profile<br>aired phone. | ect to the head unit by<br>a 17CY+ vehicle and w<br>will load automatically | scanning<br>⁄ill result<br>when |  |
| <ul> <li>Audio units must <u>NO</u><br/>Swapping head units<br/>connected services w</li> <li>Since the faceplate but</li> </ul>                                                                                                    | <u>T</u> be swapped betwee<br>between vehicles car<br>vill be inoperable).                                  | en vehicles except in rare cases when a<br>n result in <u>one or both</u> head units beco<br>ated at the side of the display, a new meth                      | advised by FTS or TA<br>ming blacklisted (he                                | AS.<br>ad unit                  |  |
| menu.                                                                                                    | C C                                                                                                    |                                                                                                    |                                                                             |                                 |  |
| RECOMMENDATIONS                                                                                                    |                                                                                                    |                                                                                                    |                                                                             |                                 |  |
| Description                                                                                                    | C                                                                                                    | omment/Workaround                                                                                                    | Status                                                                      |                                 |  |
| Clock time may not be correct                                                                                                    | Settings are recomme correct the time and e                                                                 | ended at PDS and at vehicle delivery to enable automatic adjustment.                                                                                          | Adjustable Feature                                                          |                                 |  |
| Customer/Product<br>advisor may not be able<br>to enroll.                                                                                                    | Do not attempt to mai<br>Move the vehicle to a<br>5-10 minutes until the                                    | nually set the time for the clock.<br>n area with good GPS signal and wait<br>time updates.                                                                   |                                                                             |                                 |  |
| Message is displayed<br>indicating to set the time<br>and date.                                                                                                    | It may be necessary t<br>Concern can occur if<br>or radio reset has bee<br>signal (roofed areas).           | o set the time zone correctly.<br>battery terminal has been disconnected,<br>en performed in an area without GPS                                              | System limitation                                                           |                                 |  |
|                                                                                                    |                                                                                                    |                                                                                                    |                                                                             |                                 |  |
| Expires on 02/15/2023                                                                                                    | © 2021,                                                                                                    | Toyota Motor Sales, USA                                                                                                    | Pa                                                                          | age 1 of 3                      |  |

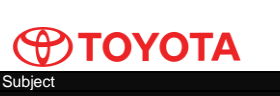

### Tech Tip T-TT-0683-22

February 15, 2022

# 21MM - FAQ and Launch Information

Market USA

| RECOMMENDATIONS                                                                                                    |                                                                                                    |                    |  |
|----------------------------------------------------------------------------------------------------|----------------------------------------------------------------------------------------------------|--------------------|--|
| Unable to enter<br>diagnosis mode due to<br>no hard buttons at left<br>side of screen.                                                    | Quick reminder:         1. Turn OFF the audio (not just volume)         2. Turn off the display in settings.         3. Swipe 5x to the right.         4. Swipe 5x to the left.         If the above does not work, please reconfirm that the audio is OFF, not just volume turned down.         Please refer to the Repair Manual for additional details: AUDIO AND VISUAL SYSTEM → DIAGNOSIS SYSTEM → ENTER DIAGNOSTIC MODE (scroll down to "(b) Start method 2") | New method         |  |
| Customer profile fails to<br>load when starting or<br>entering vehicle (popup<br>message displayed on<br>head unit screen at<br>startup). | <ul> <li>Confirm that the customer smart key has been linked to the customer profile using the head unit. This should be done at vehicle delivery if possible.</li> <li>Please see T-TT-0675-21 for details.</li> <li>Notes: <ul> <li>Linking can only be done after the customer is enrolled, and their profile is loaded.</li> <li>The customer should consistently use the same smart key to ensure loading of their profile.</li> </ul> </li> </ul>             | New capability     |  |
| Delete personal data not<br>present, or HU reset<br>cannot be selected.<br>Additional question:<br>When should this be<br>used for 21MM?  | As mentioned, 21MM doesn't have the same UI or functions<br>as previous generations.<br>There is no "Delete Personal Data" menu item.<br>There are two similar functions for 21MM, but <i>at this time</i> we<br>recommend <u>against</u> using them unless advised by TAS.<br>In addition – these may be greyed out unless the profile for<br>the primary user (e.g., owner) is actively loaded to the head<br>unit.                                               | Expected operation |  |
| Audio units were<br>swapped between<br>vehicles                                                                                           | Return the head units to the original vehicles and contact TAS.<br>Do NOT swap head units between vehicles.                                                                                                    | Expected operation |  |

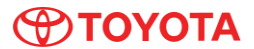

### **Tech Tip** T-TT-0683-22

February 15, 2022

## 21MM - FAQ and Launch Information

Market

| RECOMMENDATIONS                                                                    |                                                                                                    |                    |  |
|------------------------------------------------------------------------------------|----------------------------------------------------------------------------------------------------|--------------------|--|
| Software updates for head units                                                    | Software updates for 21MM head units can be done via 3 methods.                                                                                                    |                    |  |
|                                                                                    | <ol> <li>(Primary) Customers will see an Over-The-Air update<br/>notification on their audio unit. Customers would review<br/>and accept terms and conditions and, in some cases,<br/>would be required to connect the vehicle to an external<br/>wi-fi network to enable the update to download.</li> </ol>                                                             |                    |  |
|                                                                                    | <ol> <li>(Secondary) Customers would download required update<br/>file from <u>https://www.toyota.com/firmware-</u><br/><u>updates/download</u> and install in head unit. In this case, to<br/>reduce the size of the data downloaded, only the specific<br/>files required for the customer's head unit are provided.</li> </ol>                                        | Expected operation |  |
|                                                                                    | 3. Dealer backup method – dealers will have the ability to<br>perform an update by downloading data to a USB via<br>TIS. Data downloaded will be a "complete" update and<br>will include all required files. While this type of update<br>has less restrictions than the customer version, due to<br>update method this installation can take 45 minutes to<br>complete. |                    |  |
| Head unit settings or<br>presets change<br>depending on which<br>profile is loaded | This is expected operation that is enabled by user profiles.<br>This allows a customer to operate multiple vehicles and have<br>their preference follow them from vehicle to vehicle – if they<br>load their profile in each 21MM vehicle they use.                                                                                                    | Expected operation |  |
| Unexpected profile loads                                                           | If a user profile has been associated with a key fob, then it<br>may load in place of a guest profile.<br>Profiles can be switched via on-screen menus if desired.                                                                                                    | Expected operation |  |

#### NOTE:

Information and recommendations are subject to updating – this document will evolve.

As this document will be updated from time to time, it is recommended to set it as a favorite on TIS using the star button at the top right of the tip. Favorited documents are available on the TIS home page. Please do not print or save this document on your desktop.

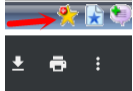

### LINK REFERENCES

This Tech Tip does not contain any link references